# Ghid de utilizare a mediului de dezvoltare Code Composer Studio v.6 pentru MSP430

## 1. Instalare

Cea mai recentă versiune a mediului de dezvoltare Code Composer Studio (CCS) poate fi descarcată de pe site-ul producatorului – Texas Instruments (TI) – de la adresa: <u>http://www.ti.com/tool/ccstudio</u>. În cele ce urmează se va discuta despre versiunile 6.x.

Se recomandă dezactivarea aplicației antivirus (dacă există pe sistemul pe care lucrați) pe durata instalării în special dacă aceasta exercită un control excesiv asupra proceselor executate. Lansați kitul de instalare descarcat pentru a porni procesul de instalare și urmați pașii inițiali privind acceptarea termenilor de utilizare și selecția locației de instalare.

În pasul dedicat selecției produselor ce urmează a fi instalate alegeți produsele destinate familiei MSP430. Figura următoare ilustrează selecția produselor necesare în acest pas.

| Code Composer Studio v6 Setup<br>Processor Support<br>Select Product Families to be installed.                                                                                                    | ×                                                                        |
|----------------------------------------------------------------------------------------------------|--------------------------------------------------------------------------|
| <ul> <li>MSP Ultra Low Power MCUs</li> <li>MSP430 Ultra Low Power MCUs</li> <li>MSP432 Ultra Low Power MCUs</li> <li>TI MSP430 Compiler</li> <li>TI ARM Compiler</li> <li>GCC ARM Compiler</li> <li>GCC ARM Compiler</li> <li>SimpleLink Wireless MCUs</li> <li>Sitara 32-bit ARM Processors</li> <li>Media Processors</li> <li>Single Core DSPs</li> <li>Multi Core Processors</li> </ul> | <ul> <li>Description</li> <li>MSP430 Ultra Low Power<br/>MCUs</li> </ul> |
| □ Select All                                                                                                    | Install Size: 723.14 MB.<br>Download Size: 241.05 MB.                    |
| Texas Instruments<br>                                                                                                    | Next > Finish Cancel                                                     |

Pasul următor este dedicat alegerii driverelor necesare pentru interfețele de debug pe care le veți folosi. Asigurați-vă că opțiunea pentru **MSP430 USB FET** este selectată.

| <u>~</u>                                                                                                    |
|----------------------------------------------------------------------------------------------------|
| 🖗 Code Composer Studio v6 Setup 🛛 🗙                                                                                                    |
| Select Debug Probes                                                                                                    |
| Select the debug probes you want installed and deselect the debug probes you want to leave out.                                                                                                   |
| <ul> <li>TI XDS Debug Probe Support</li> <li>Blackhawk Debug Probes</li> <li>Spectrum Digital Debug Probes and Boards</li> <li>MSP430 USB FET</li> <li>Tiva/Stellaris ICDI Debug Probe</li> </ul> |
| < >                                                                                                    |
| Select All     Install Size: 1290.83 MB.                                                                                                    |
| Download Size: 430.28 MB.                                                                                                    |
| Texas Instruments                                                                                                    |
| < Back Next > Finish Cancel                                                                                                    |

În continuare se pot alege produse suplimentare precum compilatorul GCC pentru MSP430. Alegerea acestui compilator este opâională, compilatorul oferit de Texas Instrument fiind sufficient pentru îndeplinirea sarcinilor proiectului.

| 🗘 Code Composer !                                                                                                    | Studio v6 Setup                                                                                                    | o Cent                                                                                             | er                                                                                                    | ×                            |
|----------------------------------------------------------------------------------------------------|----------------------------------------------------------------------------------------------------|----------------------------------------------------------------------------------------------------|----------------------------------------------------------------------------------------------------|------------------------------|
| There are additiona<br>Center. Selected add<br>App Center when you<br>Tools (for App<br>MSP430 GCC<br>EVE Compile<br>Software (for A<br>MSPWare<br>GUI Compos | I products and featu<br>d-ons will be downl<br>ou run Code Compo<br>Center background<br>er<br>App Center backgro<br>ser | ures ("add-ons'<br>oaded in the b<br>ser Studio for t<br>downlc<br>downlc<br>GNI<br>dev<br>und dov | ") available from t<br>ackground and ins<br>the first time.<br>cription<br>U Compiler for MS<br>ices. | he CCS App<br>stalled by the |
| <<br>└ Select All                                                                                                    |                                                                                                    | ><br>Insta<br>Dow                                                                                  | ll Size: 1290.83 ME<br>nload Size: 430.28                                                             | 3.<br>MB.                    |
| Texas Instruments —                                                                                                    |                                                                                                    |                                                                                                    |                                                                                                    |                              |
|                                                                                                    | < Back                                                                                                    | Next >                                                                                             | Finish                                                                                                | Cancel                       |

Instalarea propriu-zisă începe odată cu apăsarea butonului *Finish* și necesită o conexiune la internet pentru că implică descărcarea unor pachete de pe site-ul producătorului.

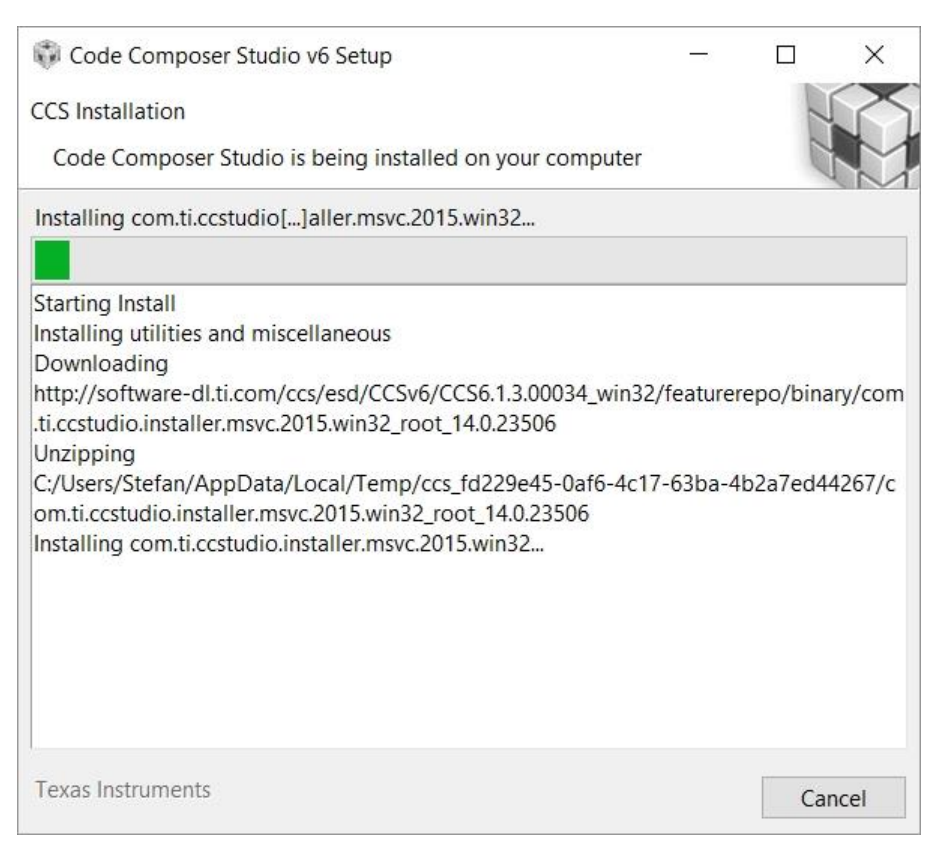

Fereastra urmatoare apare dupa finalizarea instalarii oferind posibilitarea de a crea scurtaturi si de a lansa Code Composer Studio.

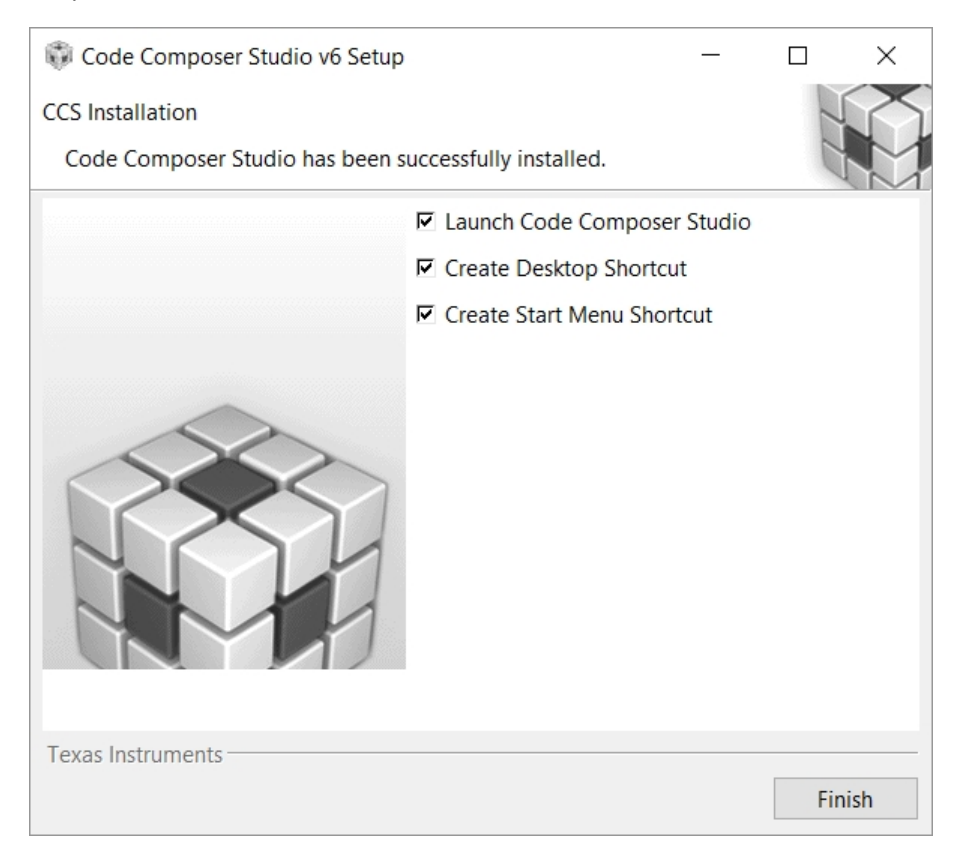

## 2. Importarea proiectelor

Pentru a importa un proiect existent în CCS6 selectați funcția *Import* din meniul *File*. Din fereastra nou deschisă selectați *Code ComposerStudio > CCS Projects* și apăsați butonul *Next* ca în imaginea de mai jos.

| 💱 Import                                                                                                    | _ |    | ×    |
|----------------------------------------------------------------------------------------------------|---|----|------|
| Select<br>Imports existing CCS Eclipse projects into workspace.                                                                                                    |   |    | Ľ    |
| Select an import source:                                                                                                    |   |    |      |
| type filter text                                                                                                    |   |    |      |
| <ul> <li>&gt; General</li> <li>&gt; C/C++</li> <li>Code Composer Studio</li> <li>Build Variables</li> <li>CCS Projects</li> <li>Legacy CCSv3.3 Projects</li> <li>&gt; Energia</li> <li>&gt; Git</li> <li>&gt; Install</li> </ul> |   |    | ~    |
| (?) < Back Next > Finish                                                                                                    |   | Ca | ncel |

În continuare selectați calea către proiectul deja existent ca în figura de mai jos și apăsați butonul *Finish*. Dacă se dorește copierea fișierelor proiectului în directorul current de lucru selectați *Copy projects into workspace*.

| 🐯 Import CCS Eclipse Pro                                                   | jects                       |                      |                      |                | ×         |
|----------------------------------------------------------------------------|-----------------------------|----------------------|----------------------|----------------|-----------|
| Select CCS Projects to<br>Select a directory to sear                       | Import<br>ch for existing ( | CCS Eclipse projects | 5.                   | 1              |           |
| <ul> <li>Select search-directory:</li> <li>Select archive file:</li> </ul> | C:\_Work\eZ                 | 430-RF2500 Wirele    | ss Sensor Monitor\Er | B <u>r</u> ow  | <b>se</b> |
| Discovered projects:                                                       |                             |                      |                      |                |           |
| ✓ <sup>□</sup> eZ430-RF2500_V                                              | WSM [C:\_Work               | t∖eZ430-RF2500 Wi    | reless Sensor Monitc | Select         | t All     |
|                                                                            |                             |                      |                      | <u>D</u> esele | ct All    |
|                                                                            |                             |                      |                      | R <u>e</u> fre | esh       |
|                                                                            |                             |                      |                      |                |           |
| <                                                                          |                             |                      | >                    |                |           |
| Automatically import <u>re</u>                                             | eferenced proje<br>ospace   | ects found in same s | search-directory     |                |           |
| Open the <u>Resource Explore</u>                                           | er to browse av             | ailable example pr   | ojects               |                |           |
| ?                                                                          | < <u>B</u> ack              | <u>N</u> ext >       | <u>F</u> inish       | Canc           | el        |

## 3. Utilizarea proiectului demo EZ430-RF2500

#### 3.1. Descrierea proiectului demonstrativ

Pentru a ușura introducerea în dezvoltarea de aplicații folosind kit-ul EZ430-RF2500, TI oferă pe pagina dedicată produsului un exemplu de proiect ce poate fi implementat pe această platformă.

Exemplul de proiect deservește o aplicație cu o rețea de senzori ce monitorizează temperatura în diverse puncte alte perimetrului în care aceștia sunt plasați. Fiecare sensor măsoară periodic temperatura și o transmite către o unitate master conectată la un computer. Unitatea master transmite toate informațiile primite prin interfața serială către o aplicație ce afișează datele recepționate de la toți senzorii.

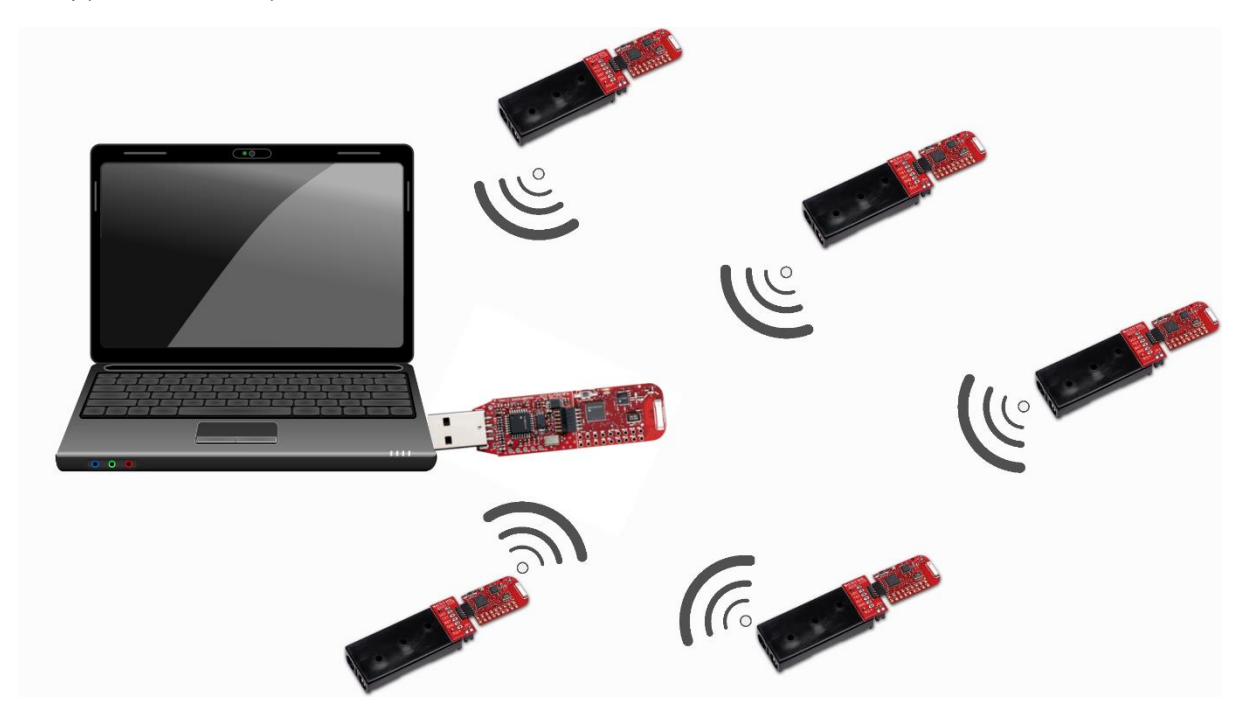

Imaginea de mai sus ilustrează configurația sistemului deservit de aplicația demonstrativă. Sistemul este compus din trei componente SW:

- Aplicația de monitorizare ce ruleaza pe PC
- Aplicația Access-point ce rulează pe dispozitivul MSP430 master conectat la PC
- Aplicația End-device ce ruleazp pe dispozitivele MSP430 slave

### 3.2. Importarea și configurarea proiectului în CCS 6

Descărcați proiectul de pe pagina de produs EZ430-RF2500 (<u>http://www.ti.com/tool/ez430-rf2500#</u> <u>whatsIncluded</u>). Pachetul descărcat conține cele 3 componente SW amintite în secțiunea anterioară. Aplicația pentru PC se regăsește în folderul PC sub forma unui installer. Aplicațiile pentru microcontroller le găsim in folderul Embedded în două versiuni. O versiune este construită pentru CCS iar cealaltă pentru mediul de dezvoltare IAR Embedded Workbench.

Extrageți conținutul pachetului descărcat și importați în CCS proiectul destinat acestui mediu de dezvoltare folosind pașii descriși în secțiunea 2. Proiectul conține atât codul sursă pentru componenta Access-point cât și cel pentru End-device. Pentru a selecta ca proiect activ unul din cele două faceți click dreapta pe titlul proiectului din secțiunea *Project Explorer* selectând mai apoi din meniul deschis optiunea *Build Configurations > Set Active* și configurația dorită, ca în imaginea următoare.

| Project Explorer 🛛                  |       |                            |            |                |   |                    |      |
|-------------------------------------|-------|----------------------------|------------|----------------|---|--------------------|------|
| eZ430-RF2500_WSM [Active - Access I | Point | 1                          |            | L              |   |                    |      |
| > 🖑 Binaries                        |       | New                        | >          |                |   |                    |      |
| > 🔊 Includes                        |       | Show In                    | >          |                |   |                    |      |
| > 🗁 Access Point                    |       | Add Files                  |            |                |   |                    |      |
| Applications                        |       | Сору                       | Ctrl+C     |                |   |                    |      |
| > Components                        | B     | Paste                      | Ctrl+V     |                |   |                    |      |
| > Configuration                     | ×     | Delete                     | Delete     |                |   |                    |      |
| > End Device                        |       | Refactor                   | >          |                |   |                    |      |
| > End Device                        |       | Source                     | >          |                |   |                    |      |
| Interpretentings                    |       | Move                       |            |                |   |                    |      |
| Ink msp430f2274.cmd.back            |       | Rename                     | F2         |                |   |                    |      |
| macros.ini_initial                  |       | Import                     | >          |                |   |                    |      |
| ☑ msp430f2274.ld                    | 2     | Export                     |            |                |   |                    |      |
| project.log                         |       | Show Build Settings        |            |                |   |                    |      |
|                                     |       | Build Project              |            |                |   |                    |      |
|                                     |       | Clean Project              |            |                |   |                    |      |
|                                     |       | Rebuild Project            |            |                |   |                    |      |
|                                     | 8     | Refresh                    | F5         |                |   |                    |      |
|                                     |       | Close Project              |            |                |   |                    |      |
|                                     |       | Make Targets               | >          | 3 🖳 Console    |   |                    |      |
|                                     |       | Index                      | >          |                |   |                    |      |
|                                     |       | Build Configurations       | >          | Manage         |   |                    | Reso |
|                                     |       | Debug As                   | >          | Set Active >   | ~ | 1 Access Point     |      |
|                                     |       | Compare With               | \$         | Build All      |   | 2 Access Point_GNU | J    |
|                                     |       | Restore from Local History | ŕ          | Clean All      |   | 3 End Device       |      |
|                                     |       | Team                       | >          | Build Selected | Γ |                    |      |
|                                     |       | Description                | Alta Catan |                | _ |                    |      |

Ca alternativă aceeași setare se poate face diin meniul *Project > Build Configurations > Set Active*.

Proiectul descărcat a fost construit cu o versiune anterioară de CCS. Pentru a putea fi utilizat cu versiunea curentă de CCS proiectul necesită adaptarea unor setări de compilator. În campul *Project Explorer* faceți click dreapta pe proiectul deschis si selectati optiunea properties.

In fereastra deschisa la sectiunea General asigurati-va ca aveti setarile precum in imaginea urmatoare.

| Properties for eZ430-RF2500_WS | SM             |                                                                                                    |                           |               |             |      |            |                 | ×      |
|--------------------------------|----------------|----------------------------------------------------------------------------------------------------|---------------------------|---------------|-------------|------|------------|-----------------|--------|
| type filter text               | CCS General    |                                                                                                    |                           |               |             |      |            | ← ▼ □           | ⇒ ▼ ▼  |
|                                | Configuration: | Access Poir                                                                                                    | nt [Active]               |               |             | ~    | Manage     | Configura       | tions  |
| MSP430 Hex Utility [Disak      | Main           |                                                                                                    |                           |               |             |      |            |                 |        |
| Builders                       | Device         |                                                                                                    |                           |               |             |      |            |                 |        |
| > C/C++ Build                  | Eamily: N      | /ISP430                                                                                                    |                           |               |             |      |            |                 | $\sim$ |
| Debug                          | Variant:       | <select or="" t<="" td=""><td>ype filter text&gt;</td><td>~</td><td>MSP430F2274</td><td></td><td></td><td></td><td><math>\sim</math></td></select> | ype filter text>          | ~             | MSP430F2274 |      |            |                 | $\sim$ |
| Project References             | Connection: T  | 1 MSP430 (                                                                                                    | JSB1 [Default]            | $\sim$        | Identify    | (app | lies to wh | ole projec      | ct)    |
| Run/Debug Settings             | $\checkmark$   | Manage t                                                                                                    | the project's target-conf | iguration aut | tomatically |      |            |                 |        |
|                                | Advanced sett  | ings                                                                                                    |                           |               |             |      |            |                 |        |
|                                | Compiler versi | on:                                                                                                    | TI v15.12.1.LTS           |               |             |      | $\sim$     | More            |        |
|                                | Output type:   |                                                                                                    | Executable                |               |             |      | $\sim$     |                 |        |
|                                | Output format  | :                                                                                                    | eabi (ELF)                |               |             |      | $\sim$     |                 |        |
|                                | Device endian  | ness:                                                                                                    | little                    |               |             |      | $\sim$     |                 |        |
|                                | Linker comma   | nd file:                                                                                                    | Ink_msp430f2274.cmd       |               |             |      | ~          | B <u>r</u> owse |        |
|                                | Runtime suppo  | ort library:                                                                                                    | rts430_eabi.lib           |               |             |      | $\sim$     | B <u>r</u> owse |        |
| < >>                           |                |                                                                                                    |                           |               |             |      |            |                 |        |
| ? Hide advanced settings       |                |                                                                                                    |                           |               |             | OK   |            | Cance           | el     |

Astfel, conform imaginii setările din următoarele trei câmpuri trebuie modificate după cum urmează:

- *Compiler version* versiunea compilatorului trebuie configurată ca versiunea cea mai recentă disponibilă a compilatorului Ti;
- Output format formatul fișierului rezultat în urma compilării trebuie sa fie eabi (ELF);
- Runtime support library.- librăria utilizată este rts430\_eabi.lib.

Aceste schimbări sunt necesare pentru ambele configurații ale proiectului. Pentru schimbarea proprietăților configurația poate fi selectată din campul *Configuration* din cadrul ferestrei de proprietăți. Asigurați-vă că adaptați schimbările menționate anterior pentru ambele configurații ale proiectului.

#### 3.3. Compilare, linkeditare, programare și debug

Pentru a genera codul obiect pentru una din componente selectați-o drept configurație activă și faceți click pe iconița reprezentând un ciocan <sup>6</sup>S. Ca alternativă puteți porni procesul din meniul *Project* > *Build Project*.

#### Adaptarea fișierului de linkeditare

În urma compilării și linkeditării vor fi generate 2 warninguri. Unul din ele se referă la crearea secțiunii ".data", iar cel de-al doilea este legat de vectorul de întreruperi. Ambele warninguri se datorează diferențelor dintre comportamentul compilatorul pentru care a fost inițial configurat proiectul și cel al versiunii nou configurate. Nerezolvarea celor două warninguri duce la probleme în execuția codului. Mai exact problemele manifestate sunt blocarea aplicației End-Point în faza de configurare a stackului de comunicație și neincluderea rutinelor de tratare ale întreruperilor în codul obiect generat.

Pentru a rezolva problema înlocuiți fișierul de linkeditare aflat în directorul proiectului la calea relativă \*eZ430-RF2500\_WSM*\*lnk\_msp430f2274.cmd* cu cea mai nouă versiune a acestui fișier pe care o puteți găsi în directorul de instalare a CCS6: *ccsv6*\*ccs\_base*\*msp430include*\*lnk\_msp430f2274.cmd*.

Pentru a vă asigura că folosiți o versiune adecvată a fișierului de linkeditare verificați dacă în zona "SECTIONS" este definită secțiunea ".data" precum este ilustrat în secvența de mai jos.

| SECTIONS { |                   |                                              |    |
|------------|-------------------|----------------------------------------------|----|
| .bss       | : {} > RAM        | /* Global & static vars                      | */ |
| .data      | : {} > RAM        | <pre>/* Global &amp; static vars</pre>       | */ |
| .TI.noinit | : {} > RAM        | /* For #pragma noinit                        | */ |
| .sysmem    | : {} > RAM        | <pre>/* Dynamic memory allocation area</pre> | */ |
| .stack     | : {} > RAM (HIGH) | <pre>/* Software system stack</pre>          | */ |

De asemenea trebuie să vă asigurați că fișierul de linkeditare conține definiții pentru vectorul de întreruperi precum în exemplul de mai jos.

| /* MSP430 Interr | upt vectors */                              |
|------------------|---------------------------------------------|
| .int00           | : {} > INT00                                |
| .int01           | : {} > INT01                                |
| PORT1            | : { * ( .int02 ) } > INT02 type = VECT_INIT |
| PORT2            | : { * ( .int03 ) } > INT03 type = VECT_INIT |
| .int04           | : {} > INT04                                |
| ADC10            | : { * ( .int05 ) } > INT05 type = VECT_INIT |
| USCIAB0TX        | : { * ( .int06 ) } > INT06 type = VECT_INIT |
| USCIABØRX        | : { * ( .int07 ) } > INT07 type = VECT_INIT |
| TIMERA1          | : { * ( .int08 ) } > INT08 type = VECT_INIT |
| TIMERA0          | : { * ( .int09 ) } > INT09 type = VECT_INIT |
| WDT              | : { * ( .int10 ) } > INT10 type = VECT_INIT |
| .int11           | : {} > INT11                                |
| TIMERB1          | : { * ( .int12 ) } > INT12 type = VECT_INIT |
| TIMERB0          | : { * ( .int13 ) } > INT13 type = VECT_INIT |
| NMI              | : { * ( .int14 ) } > INT14 type = VECT_INIT |
| .reset           | : {} > RESET /* MSP430 Reset vector */      |

#### Programare

Pentru a programa aplicația pe dispozitivul embedded și pentru a face debug trebuie să creați o configurație de debug. Deschideți fereastra de creare și editare a configurațiilor de debug din meniul *Run > Debug Configurations...* sau din submeniul iconiței <sup>3</sup>/<sub>4</sub>. Pentru a crea o configurație de debug selectați din lista optiunea *Code Composer Studio – Device Debugging* și apăsați butonul New <sup>1</sup>/<sub>4</sub>.

| Create, manage, and run configurations                                                                                                    |                                                                                                    |
|----------------------------------------------------------------------------------------------------|----------------------------------------------------------------------------------------------------|
| Start CCS Debug launch                                                                                                    | 1                                                                                                    |
| <ul> <li>Image: Image: Im</li></ul>                                                                                                    | Configure launch settings from this dialog:<br>Configure launch settings from this dialog:<br>Press the 'New' button to create a configuration of the selected type.<br>Press the 'Duplicate' button to copy the selected configuration.<br>Press the 'Filter' button to configure filtering options.<br>- Edit or view an existing configuration by selecting it.<br>Configure launch perspective settings from the <u>'Perspectives'</u> preference page.                                                                                                    |
| ilter matched 3 of 3 items                                                                                                    | Debug Close                                                                                                    |
| Debug Configurations                                                                                                    |                                                                                                    |
| ireate, manage, and run configurations<br>Start CCS Debug launch                                                                                                    |                                                                                                    |
| reate, manage, and run configurations<br>Start CCS Debug launch                                                                                                    | Name: EZ430                                                                                                    |
| reate, manage, and run configurations<br>Start CCS Debug launch                                                                                                    | Name: EZ430                                                                                                    |
| reate, manage, and run configurations<br>Start CCS Debug launch<br>Start CCS Debug launch<br>Start CCS Debug launch<br>Start CCS Debug<br>prime text<br>C/C++ Remote Application<br>✓ Code Composer Studio - Device Debugging                                                                                                    | Name: EZ430           Main         Program         Target         Source         Common           Use default target configuration         Use default target configuration         Use default target configuration                                                                                                    |
| reate, manage, and run configurations<br>start CCS Debug launch<br>Start CCS Debug launch<br>Start CCS Debug launch<br>Start CCS Debug launch<br>Start CCS Debug<br>Start CCS Debug<br>Start | Name:       EZ430         Main       Program         Use default target configuration         Target Configuration         Target Configuration                                                                                                    |
| reate, manage, and run configurations<br>Start CCS Debug launch<br>Start CCS Debug launch<br>Start CCS Debug launch<br>type filter text<br>C/C++ Remote Application<br>C/C++ Remote Application<br>C/C++ Remote Application<br>New configuration<br>► Launch Group                                                                                                    | Name:       EZ430         Main       Program         Use default target configuration         Target Configuration         Target Configuration         File System         Workspace         Initialization Script                                                                                                    |
| ireate, manage, and run configurations<br>Start CCS Debug launch                                                                                                    | Name:       EZ430         Main       Program         Use default target configuration         Target Configuration         Target Configuration         Initialization Script         File System         Workspace         Werkspace         Werkspace                                                                                                    |
| reate, manage, and run configurations<br>Start CCS Debug launch<br>Start CCS Debug launch<br>Uppe filter text<br>€ C/C++ Remote Application<br>€ C/C++ Remote Application<br>€ New_configuration<br>► Launch Group                                                                                                    | Name:       EZ430         Main       Program         Use default target configuration         Target Configuration         Target Configuration         Initialization Script         File System         Workspace         Witarget Configuration         File System         Workspace         Workspace         Witarget Configuration         Synchronize the properties for all compatible CPUs         Use the same console for the CIO of all CPUs                                                                                                    |
| reate, manage, and run configurations<br>Start CCS Debug launch<br>Start CCS Debug launch<br>Start CCS Debug launch<br>Start CCS Debug launch<br>CCC + Remote Application<br>CCC Code Composer Studio - Device Debugging<br>New configuration<br>► Launch Group                                                                                                    | Name:       EZ430            • Main         • Program         = Target         Source         Common         Use default target configuration         Target Configuration         Target Configuration |
| iter matched 4 of 4 items                                                                                                    | Name:       EZ430            • Main         Program         = Target         Source         Common         Use default target configuration         Target Configuration         Target Configuration         Target Configuration         Target Configuration         Titalization Script         Initialization Script         File System         Workspace         V                                                                                                    |

Introduceți un nume relevant pentru configurația nou creată în câmpul *Name* și selectați un fișier pentru câmpul Target Configuration. Fișierul de configurare pentru dispozitivul țintă îl veți găsi între fișierele proiectului urmând calea relativă *\Embedded\CCS\eZ430-RF2500\_WSM\targetConfigs\ MSP430F2274.ccxml*. Apăsați butonul *Apply* pentru a salva schimbările efectuate.

Pentru a lansa sesiunea de debug apăsați butonul *Debug* din fereastra *Debug Configurations* sau selectați *Debug* din meniul *Run*. Procesul pornit astfel începe cu stabilirea conexiunii cu dispozitivul embedded și programarea microcontrollerului cu aplicația generata prin procesul de build.